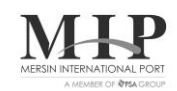

03.12.2018

Sayı: MIP-100033-732-22/2807 Subject: Online Payment System (OTS)

Our company has improved an Online Payment System in order to provide the payments of customers' ARF deposit requests more quickly and easily. ARF Deposit Request Confirmation will be approved automatically by system as well as the payment is done without any need of notifying the Billing-Receivable Department.

You can kindly find the user guide of the application in the attachment.

You are kindly requested to circulate this announcement to your members and related parties.

Kind Regards,

Mersin International Port

Attachment: User Guide of the Application

## MIP & YAPI KREDİ BANKASI ONLINE TAHSİLAT SİSTEMİ ( OTS ) KULLANIM KILAVUZU

Yapı Kredi Bankası İnternet Şubesine giriş yaptıktan sonra, sırasıyla "ÖDEMELER" / "Firma Ödemeleri" / "MIP Mersin Liman Tahsilat" menüleri seçilir.

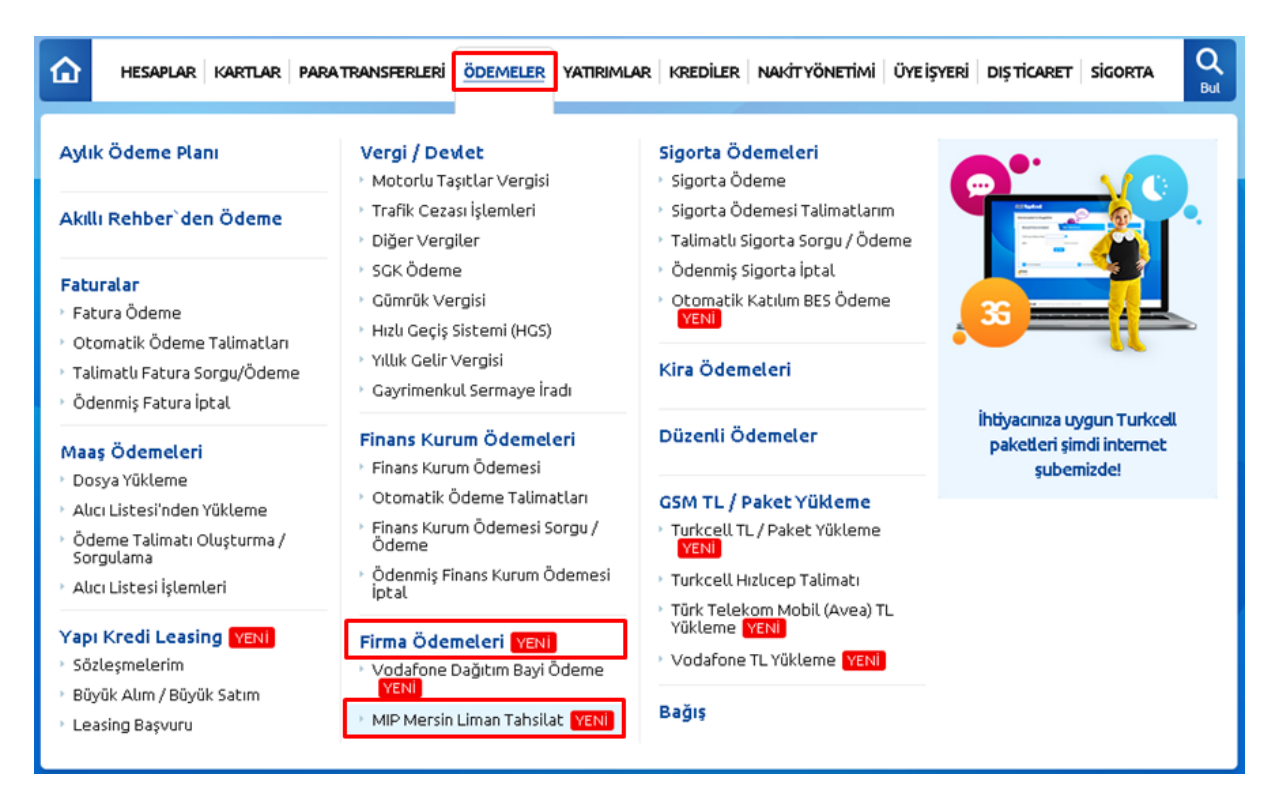

## Bireysel müşteriler, aynı menüye aşağıdaki adımları izleyerek ulaşabilirler.

| Image: Non-Ward Control of Control of Control | <b>MapiKredi</b>                                                                         | İyi Günler,                                                                                                    | နော်<br>Sosyal Bağla                                          | n İletişim / Destek                         | Ayarlarım Çıkış                      |
|----------------------------------------------------------------------------------------------------|------------------------------------------------------------------------------------------|----------------------------------------------------------------------------------------------------|---------------------------------------------------------------|---------------------------------------------|--------------------------------------|
| 7 Günlük Ödeme Planı       GSM TL / Paket Yükleme         Akıllı Rehber`den Ödeme       1 Urkcell Hızlıcep Talimatı         Yodafone TL Yükleme       1 Urkcell Hızlıcep Talimatı         Yodafone TL Yükleme       1 Urkcell Hızlıcep Talimatı         Yodafone TL Yükleme       1 Ürkresite Ödemesi İptali         Yotafone Talimatlarımı       Yükleme YENI         Yotafone Talimatlarımı       Yükleme YENI         Yotafone Talimatlarımı       Yükleme YENI         Yotafone Talimatlarımı       Yükleme YENI         Yükleme YENI       Yükleme YENI         Yükli Gelir Vergisi       Trafik Cezasi İşlemleri         Yükli Gelir Vergisi       Gayrimenkul Sermaye İradi         Diğer Vergiler       Diğer Vergiler                                                                                                    |                                                                                          |                                                                                                    | IELER KREDİLER ÜRÜN VE BAŞVURULAR                             | Size Nasıl Yardı                            | mcı Olabiliriz? Q                    |
| Faturalar         • Fatura Ôdeme         • Otomatik Ôdeme Talimatlarım         • Otomatik Ôdeme Talimatlarım         • Talimatlı Fatura Sorgu/Ôdeme         • Ödenmiş Fatura İptal             • Türk Telekom Mobil (Avea) TL<br>Yükleme YENI             Vergi / Devlet         • Motorlu Taşıtlar Vergisi         • Tafik Cezası İşlemleri         • Yıllık Gelir Vergisi         • Gayrimenkul Sermaye İradı         • Diğer Vergiler                                                                                                    | 7 Günlük Ödeme Planı<br>Akıllı Rehber`den Ödeme                                          | GSM TL / Paket Yükleme  Turkcell TL / Paket Yükleme  Turkcell Hızlıcep Talimatı Vodafone TL Yükleme                                                                                        | Kurum  Okul Ödemeleri  Üniversite Ödemesi  Üniversite Ödemesi |                                             | <u>.</u>                             |
| <ul> <li>Ödenmiş Fatura İptal</li> <li>Trafik Cezası İşlemleri</li> <li>Yıllık Gelir Vergisi</li> <li>Gayrimenkul Sermaye İradı</li> <li>Diğer Vergiler</li> </ul>                                                                                                    | Faturalar<br>Fatura Ödeme<br>Otomatik Ödeme Talimatlarım<br>Talimatlı Fatura Sorgu/Ödeme | <ul> <li>Türk Telekom Mobil (Avea) TL<br/>Yükleme YENI</li> <li>Vergi / Devlet</li> <li>Motorlu Taşıtlar Vergisi</li> </ul>                                                                | Şans Oyunları<br>Kira ve Düzenli Ödeme                        | 36                                          |                                      |
| SGK Odeme     Hızlı Gecis Sistemi (HGS)                                                                                                    | → Ödenmiş Fatura İptal                                                                   | <ul> <li>Trafik Cezası işlemleri</li> <li>Yıllık Gelir Vergisi</li> <li>Gayrimenkul Sermaye İradı</li> <li>Diğer Vergiler</li> <li>SGK Ödeme</li> <li>Hızlı Gecis Sistemi (HGS)</li> </ul> | Bağış                                                         | İhtiyacınıza uyı<br>paketleri şim<br>şubemi | gun Turkcell<br>di internet<br>izde! |

| <b>MapiKredi</b>                     |                                                                             | Sosyal Bağlan | P<br>İletişim / Destek | <b>لک ک</b><br>Ayarlarım Çıkış |
|--------------------------------------|-----------------------------------------------------------------------------|---------------|------------------------|--------------------------------|
|                                      | 1 YATIRIMLAR   PARA TRANSFERLERI   <u>ÖDEMELER</u>   KREDILER   ÜRÜN V      | /E BAŞVURULAR | Size Nasıl Yardır      | ncı Olabiliriz? Q              |
| Fatura Ödeme                         |                                                                             |               |                        | ? Yardım                       |
| ያ Ödeme S                            | eçimi Fatura Seçimi                                                         |               | Onay                   |                                |
| Ödeme Bilgileri<br>Hızlı Kurum Arama |                                                                             | er'den        |                        |                                |
| Fatura Tipi                          | Elektrik         Su         Doğalgaz         Cep Telefonu                   | Telekom       | • Diğer                |                                |
| Kurum                                | Seçiniz                                                                     |               |                        |                                |
|                                      | LC WAIKIKI RAPOR IAD.                                                       |               |                        |                                |
|                                      | Limak Enerji Ticareti A.Ş<br>MERCEDES BENZ LEASING<br>MERCEDES EUR ÖDEMELER |               |                        | Devam 🕑                        |
|                                      | MERCEDES-TL ÖDEME<br>MESAŞ ELEKTRİK A.Ş.<br>Metro Grossmarket Bköy.         |               |                        |                                |
|                                      | MIP Mersin Liman Tahsilat<br>MYBILET ÖDEMELERİ                              |               |                        |                                |

"ARF Numarası" sekmesine ARF Numarası örnekte olduğu şekilde yazılır. "Ödeyen Numarası" bölümüne ARF hesaplamalarınızın "Payer No & Name" alanındaki numara yazılır. Ödeyen Numarası yazılırken 8 karaktere tamamlanacak şekilde başına "0" eklenir.

"Devam" butonuna basılarak hesaplama ekranına gidilir.

| <b>MapiKred</b>                                                     | li 🍛                                                                                                    | Sosyal Bağlan   | ,<br>İletişim / Destek | Ayarlarım Çıkış   |
|---------------------------------------------------------------------|----------------------------------------------------------------------------------------------------|-----------------|------------------------|-------------------|
|                                                                     | RIM   YATIRIMLAR   PARA TRANSFERLERİ   <u>ÖDEMELER</u>   KREDİLER   ÜRÜN VE                                                                                                    | BAŞVURULAR      | Size Nasıl Yardı       | mcı Olabiliriz? Q |
| Fatura Ödeme                                                        |                                                                                                    |                 |                        | ? Yardım          |
| 🧕 Ödem                                                              | e Seçimi Fatura Seçimi                                                                                                    |                 | Onay                   |                   |
| <b>Ödeme Bilgileri</b><br>Hızlı Kurum Arama<br>Fatura Tipi<br>Kurum | Q       Akıllı Rehber         Image: Su       Doğalgaz         Image: Su       Doğalgaz         Image: Su       Doğalgaz         Image: Su       Image: Su         Image: Su       Image: Su         Image: Su | 'den<br>Telekom | Diğer                  |                   |
| <b>Abone Bilgileri</b><br>Arf Numarası<br>Ödeyen Numarası           | 20180912/06-001           00123456                                                                                                    |                 | Г                      | Devam             |

Açılacak ekrandaki Müşteri ve Ödeyen bilgileri kontrol edilir. Herhangi bir hata var ise, ARF talebi yapılan yerden düzeltme yapılır/yaptırılır.

Tüm kontroller tamamlandıktan sonra Ekranda görünen TL ve USD ödeme tiplerinden biri seçilir ve "Onay" işlemine devam edilir. Banka birkaç saniye içerisinde yapacağı sorgulama sonrasında size ödemenin gerçekleştiğine dair bilgi mesajı verir.

Ödeme tamamlandıktan sonra birkaç dakika içerisinde ARF niz ekranlarda gösterilen bilgilere göre otomatik olarak Operasyon İçin Onaylanır. Onay kontrolü için

<u>www.web2.mersinport.com.tr</u> adresindeki port portal sistemini kullanabilirsiniz. Sistem 7/24 çalışmakta olup, sürekli olarak kullanılabilmektedir.

Arf Numarası ve Ödeyen Numarası bilgilerini alabileceğiniz örnek doküman aşağıda gösterilmiştir.

| Hesap Adi<br>Banka Adi<br>Sube Adi<br>Sube Kodu - Hesap No - IBAN No (TL)<br>Sube Kodu - Hesap No - IBAN No (TL) |                              |         |          | : ¥/<br>: N<br>: B/<br>: 63<br>2) : 63             | API KREDÎ<br>IERSÎN UL<br>Aşkent ki<br>28 - 93836<br>28 - 93836               | BANKASI A.Ş<br>USLARARASI<br>URUMSAL ŞB<br>1554 - TR10 0<br>1577 - TR68 0 | UMAN İŞLETM<br>006 7010 0000<br>006 7010 0000 | ECILIĜI<br>0093 8<br>0093 8 | A.Ş.<br>365 54<br>365 77            |                                |        |          |            | Page<br>Rate USD<br>Rate EUR | 1/ 1<br>6.465<br>7.503 | 14                 |              |            |               |
|----------------------------------------------------------------------------------------------------|------------------------------|---------|----------|----------------------------------------------------|-------------------------------------------------------------------------------|---------------------------------------------------------------------------|-----------------------------------------------|-----------------------------|-------------------------------------|--------------------------------|--------|----------|------------|------------------------------|------------------------|--------------------|--------------|------------|---------------|
|                                                                                                    |                              |         |          |                                                    |                                                                               |                                                                           |                                               | Service I                   | Name                                |                                |        | Amour    | e(USD)     | Amount(TL)                   | VAT(USD)               | VAT(TL)            | General(USD) | General(   | n.)           |
|                                                                                                    |                              |         |          |                                                    |                                                                               |                                                                           |                                               | Cont. Sto<br>Cont. Stu      | rage import Tri<br>fling-Unstuffing | analt Laden 40"<br>40"_%18 VAT |        |          | 100.005    | 646.54TL<br>2.198.24TL       | 61.205                 | 0.001L<br>395.68TL | 401.205      | 2.593.9    | 411.<br>1211. |
|                                                                                                    |                              |         |          |                                                    |                                                                               |                                                                           |                                               | Toplam (                    | Total)                              |                                |        |          | 440.00\$   | 2,844.78TL                   | 61.205                 | 395.6811           | 501.205      | 3,240.4    | ISTL.         |
|                                                                                                    |                              |         |          |                                                    |                                                                               |                                                                           |                                               | Genel To                    | plam :                              |                                | _      | 1        | 44.005     | 3,129.25TL                   | 67.325                 | 435.25TL           | 561.325      | 3,565.0    | OTL           |
| ARF No:<br>Customer No. & N<br>Payer No. & Nami<br>Arrival Service Da<br>Stovage Start Date<br>Customs Declarat  | lame<br>e<br>te:<br>ton Date | le / Nu | mber     | 20<br>(12)<br>(12)<br>(12)<br>(12)<br>(12)<br>(12) | 180912/06-001<br>4   ABC LTD.<br>456   COMR(<br>09/2018 (0*20, 2*/<br>09/2018 |                                                                           |                                               |                             |                                     |                                |        |          |            |                              |                        |                    |              |            |               |
| No. Kitel No.                                                                                                    | 1 Sec.1                      | Tape    | Tang 1   | Agent                                              | Discharge Vic Name                                                            | Status .                                                                  | Line I                                        | Doer Date                   | Daw Name                            | Engeling                       | Trade  | 5 Danger | 1 Manufilm | Tarminat Service.            | Ane                    | unt Storage Se     | nta De       | tint Atout | 1             |
| <i>h</i> .                                                                                                    | -                            | 10      | H02.5.5- | HAPAG                                              | CHA CON MERCICE                                                               | 10                                                                        | 16.                                           | 13/06/2018                  | United                              | Property                       | Transf | The      | Fund       | Cort Sulling Unit            |                        | 1.008Card Bara     | eter 1       | 2 10.00    |               |
| *                                                                                                    | *                            | HC      | 102.5.1  | HAMAG                                              | CMA COM BERLICZ                                                               | 1D                                                                        | HL.                                           | 02092010                    | Deltarge                            | Import                         | Forego | 146      |            | -                            |                        |                    | 0            |            | 2             |
|                                                                                                    |                              | HC      | 1        | INNING                                             | CMA CON BERUCZ                                                                | 10                                                                        | 16.                                           | 19060010                    | Unanding                            | Frent                          | Transf | 160      | Fund       | Cord, Bulling Unit           | - 10                   | 1009Cort. Blorg    | and the      | 3 10.001   |               |

Denselt Common Datall Denset

Notlar:

- Online Tahsilat Sistemi "ARF-04", "ARF-05", "ARF-06", "ARF-07" işlemlerinde kullanılabilmektedir.
- Bir ARF için ödeme yapmak istediğinizde, ARF numarasını ve Ödeyen numarasını örneklerde belirtilen şekillerde ilgili alanlar girmeniz gerekmektedir.
- Bir ARF için yapılacak ilk ödemede, sistem size ilgili hesaplamayı USD ve TL para birimi ile gösterecektir. Dilediğiniz para birimini seçerek ödemelerinizi gerçekleştirebilirsiniz.
- Bir ARF için gerekli durumlarda (Ardiye bitiş tarihi değişikliği, elleçleme tipi değişikliği, saha değişikliği vb.) ek ücret tahsili gerektiğinde aynı yöntemleri kullanarak ödeme tutarına erişebilirsiniz. Sistem size ilk ödeme yaptığınız para birimi ile sadece eksik kalan tutarı gösterecektir. Yapılan değişikliğin ücret artışına tekabül etmediği durumlarda ise, aynı yöntemi kullanarak ödeme yapmaya çalıştığınızda, sistem ilk ödeme tutarı yeterli olduğu için ARF yi otomatik olarak onaylayacaktır.
- Onay almaya çalışılan bir ARF için ödeme sonrası Onaylanma durumunu <u>https://web2.mersinport.com.tr</u> adresinden yayın yapan Port Portal sisteminden her zamanki gibi kontrol edebilirsiniz.
- "MIP Mersin Liman Tahsilat" menüsünde ödeme yapmak istediğinizde yetki sınırlaması problemi ile karşılaşmanız durumunda kendi şubenizi arayıp bu kısım için yetki tanımlaması yaptırmanız gerekecektir.
- Sorularınız için <u>mutabakat@mersinport.com.tr</u> mail adresini kullanabilirsiniz.